# **FICHE REFLEXE** Ajouter de l'imagerie à un télédossier

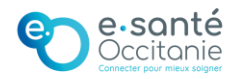

### **1.** Ajouter de l'imagerie depuis le PACS ou le serveur local

### A- Ouvrir la fenêtre d'ajout d'imagerie

Lors de la saisie du formulaire, sélectionnez le bouton Ajouter à côté de la mention Imagerie(s) – médicale(s).

| Expéditeur                |
|---------------------------|
|                           |
| Correspondants            |
| <br>Selectionner          |
|                           |
|                           |
|                           |
|                           |
| era life ar larger destre |
| Brusters jobs             |
| lote-                     |
|                           |
| Enarge Support            |
|                           |

## **B- Choisir la source**

Si votre établissement possède une Nexus Box, les sources suivantes sont disponibles pour ajouter de l'imagerie :

- À partir du PACS,
- À partir du **serveur local** après que le manipulateur ait poussé l'examen vers le logiciel.

| Ajoute des examens             |                        |                            |                             |                  |                            |                       |             |                         |
|--------------------------------|------------------------|----------------------------|-----------------------------|------------------|----------------------------|-----------------------|-------------|-------------------------|
| Ap CS A partir du serveur loca | Contraction reportaine | Patient                    | tté(e) le                   | Seve Identifiant | Date d'examen              | Medalité              | Description | 10 <sup>4</sup> de 1004 |
| Actualiser                     | 0<br>- 0<br>0          |                            |                             | Selection        | nez un examen pour affiche | r les séries qu'il co | nGant.      |                         |
| electorner la communauté       |                        |                            |                             |                  |                            |                       |             | Agadar Annaha           |
| Pour l'on<br>partir du         | glet À<br>menu         | <b>partir d</b><br>déroula | <mark>du PAC</mark><br>ant. | S, séle          | ctionr                     | iez I                 | le serv     | eur d'intérêt à         |

Sélectionnez l'onglet correspondant à la méthode de votre choix.

## C- Sélectionner l'imagerie à ajouter

1- Cliquez sur le patient dont vous désirez ajouter de l'imagerie. Les filtres à gauche permettent d'affiner votre recherche.

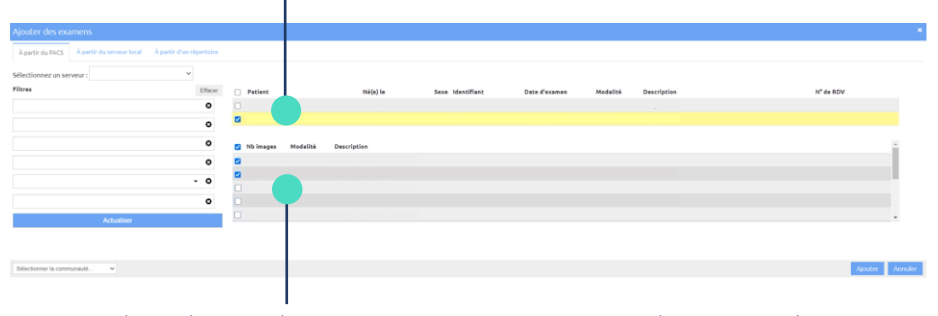

2- Cochez le ou les examens que vous souhaitez intégrer au dossier.

# **D- Valider la sélection**

| À partir du PACS À partir du serveur k | ocal À partir d'un répertoire      |                               |                           |                     |                |            |                  |                       |  |
|----------------------------------------|------------------------------------|-------------------------------|---------------------------|---------------------|----------------|------------|------------------|-----------------------|--|
| électionnez un serveur :               | ~                                  |                               |                           |                     |                |            |                  |                       |  |
| litres                                 | Effacer                            | Patient                       | Né(e) le                  | Sexe IdentiFiant    | Date d'examen  | Modalité   | Description      | N <sup>o</sup> de RDV |  |
|                                        | 0                                  | 2                             |                           |                     |                |            |                  |                       |  |
| Actualises                             | 0<br>- 0<br>0                      | No images Modalità            | Description               |                     |                |            |                  |                       |  |
| I<br>1. La cc<br>saisie<br>2. Enfin,   | ommuna<br>en bas<br><b>validez</b> | auté da<br>à gauc<br>à l'aide | ans lac<br>he.<br>e du bo | quelle  <br>outon e | exame<br>n bas | en s<br>àd | sera s<br>roite. | stocké est            |  |

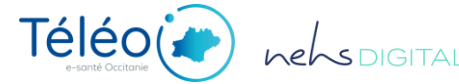

# FICHE REFLEXE Ajouter de l'imagerie à un télédossier

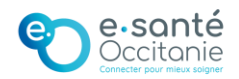

## 2. Ajouter de l'imagerie depuis un répertoire

### A- Ouvrir la fenêtre d'ajout d'imagerie

Lors de la saisie du formulaire, sélectionnez le bouton Ajouter à côté de la mention Imagerie(s) - médicale(s).

| Expéditeur                                                                                                    |  |
|----------------------------------------------------------------------------------------------------|--|
| Correspondants<br>Selectionner                                                                                                    |  |
| _                                                                                                    |  |
|                                                                                                    |  |
| Terration and the statement of the statement of the state |  |
| āpater-                                                                                                    |  |

#### **B- Choisir la source**

Une fois la fenêtre ouverte, sélectionnez À partir d'un répertoire en haut à gauche.

Cet onglet vous permet en effet d'ajouter de l'imagerie médicale depuis un répertoire, comme par exemple un DVD.

| Ajouter des examens<br>Apartie du PACS À partie du serveur loca À part | rtoire |         |          |                  |                           |                     |             |                       | ×       |
|------------------------------------------------------------------------|--------|---------|----------|------------------|---------------------------|---------------------|-------------|-----------------------|---------|
| Sélectionnez un serveur :                                              | ~      |         |          |                  |                           |                     |             |                       |         |
| Filtres                                                                | Effect | Patient | Né(e) le | Sexe Identifiant | Date d'examen             | Modalité            | Description | N <sup>o</sup> de RDV |         |
|                                                                        | •      |         |          |                  |                           |                     |             |                       |         |
|                                                                        | 0      |         |          | Selectionne      | un examen pour afficher k | es séries qu'il con | tiert.      |                       |         |
|                                                                        | - 0    |         |          |                  |                           |                     |             |                       |         |
|                                                                        | 0      |         |          |                  |                           |                     |             |                       |         |
| Actualiser                                                             |        |         |          |                  |                           |                     |             |                       |         |
|                                                                        |        |         |          |                  |                           |                     |             |                       |         |
| Sélectionner la communauté v                                           |        |         |          |                  |                           |                     |             | Ajouter A             | innuler |
|                                                                        |        |         |          |                  |                           |                     |             |                       |         |
|                                                                        |        |         |          |                  |                           |                     |             |                       |         |
|                                                                        |        |         |          |                  |                           |                     |             |                       |         |
|                                                                        |        |         |          |                  |                           |                     |             |                       |         |

## **C-** Sélectionner l'imagerie à ajouter

Pour ajouter de l'imagerie, vous pouvez sélectionner le bouton Parcourir ou glisser le fichier d'intérêt dans la zone dédiée.

| iout er des exa | mens                      |                          |      |             |                      |          |                         |                 |
|-----------------|---------------------------|--------------------------|------|-------------|----------------------|----------|-------------------------|-----------------|
| À parte du PACS | À partir du serveur local | À partir d'un répertoire |      |             |                      |          |                         |                 |
|                 |                           |                          |      | Dépos       | er les fichiers ici. |          | •                       |                 |
| Patient         | Né(e                      | ı) le                    | Sexe | Identifiant | Date d'examen        | Modalité | Description de l'examen | Nb fichi Taille |
|                 |                           |                          |      |             |                      |          |                         |                 |
|                 |                           |                          |      |             |                      |          |                         |                 |

#### **D- Valider la sélection**

| À partir du  | es examens<br>PACS À partir du serveur loca | al À partir d'un répertoire |                   |                   |                   |          |                         |          |         |
|--------------|---------------------------------------------|-----------------------------|-------------------|-------------------|-------------------|----------|-------------------------|----------|---------|
| Parcourir.   | 1 fichier parcouru 1 fic                    | hier DICOM parcouru 0 fict  | iler non DICOM pr | arcouru           |                   |          |                         |          |         |
|              |                                             |                             |                   | Déposer l         | les fichiers ici. |          |                         |          |         |
| E Patier     | it Ni                                       | ė(e) le                     | Sexe              | Identifiant       | Date d'examen     | Modalité | Description de l'examen | Nb fichi | Taille  |
| a            |                                             |                             |                   |                   |                   |          |                         |          |         |
|              |                                             |                             |                   |                   |                   |          |                         |          |         |
|              |                                             |                             |                   |                   |                   |          |                         |          |         |
|              |                                             |                             |                   |                   |                   |          |                         |          |         |
| électionner  | autó v                                      |                             |                   |                   |                   |          |                         | 2        | Annuler |
| diectionner  | naté v                                      |                             |                   |                   |                   |          |                         | 2        | Annuler |
| électionner  | La com                                      | munaut                      | té da             | ans laque         | lle l'exam        | en se    | era stocké              | est      | Annules |
| iliectionner | La com<br>saisie er                         | munaut<br>n bas à           | té da<br>gauc     | ans laque<br>che. | elle l'exam       | en se    | era stocké              | est      | Annuler |

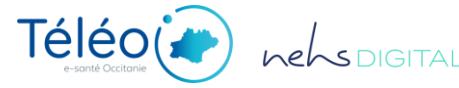